| Código: IN-GEHA | IN-GEHA Instructivo de Usuario para la<br>Presentación de la Información Exógena |                                  |
|-----------------|----------------------------------------------------------------------------------|----------------------------------|
| Versión: 01     | ingresos obtenidos fuera del Distrito                                            |                                  |
|                 | Especial de Ciencia, Tecnología e                                                | Ciencia, Tecnología e Innovación |
|                 | Innovación de Medellín                                                           |                                  |

| Secretaría:    | Hacienda                                                  |
|----------------|-----------------------------------------------------------|
| Subsecretaría: | Ingresos                                                  |
| Ubicación:     | Calle 44 N ° 52-165 Centro Administrativo Distrital - CAD |
| Contacto:      | Taquillas virtuales                                       |

#### Descripción (En que consiste):

Este documento describe los pasos para presentar la información exógena de ingresos obtenidos fuera del Distrito Especial de Ciencia, Tecnología e Innovación de Medellín.

| Dirigido a: | Todas las personas jurídicas, los consorcios y uniones temporales y las personas naturales que sean contribuyentes del impuesto de industria y comercio en el Distrito Especial de Ciencia, Tecnología e Innovación de Medellín, que durante el año gravable 2022 hayan obtenido ingresos brutos iguales o superiores a 3.500 UVT, deberán suministrar la siguiente información relacionada con los ingresos obtenidos fuera de Medellín (Reglón 9 de la declaración), durante el mismo año gravable 2022: (aplica únicamente para las |
|-------------|----------------------------------------------------------------------------------------------------|
|             | declaraciones presentadas en el Distrito de Medellín).                                                                                                    |
|             |                                                                                                    |

#### Pasos a seguir:

#### 1. ACCESO AL SERVICIO INFORMACIÓN EXÓGENA – INGRESOS OBTENIDOS FUERA DEL DISTRITO DE CIENCIA, TECNOLOGÍA E INNOVACIÓN DE MEDELLIN

Ingrese a la página web del Distrito Especial de Ciencia, Tecnología e Innovación de Medellín <u>https://www.medellin.gov.co</u> donde será direccionado al Portal Tributario, visualizando la sección **"Agiliza tus trámites".** Posteriormente, debe seleccionar la opción **"Información Exógena"**.

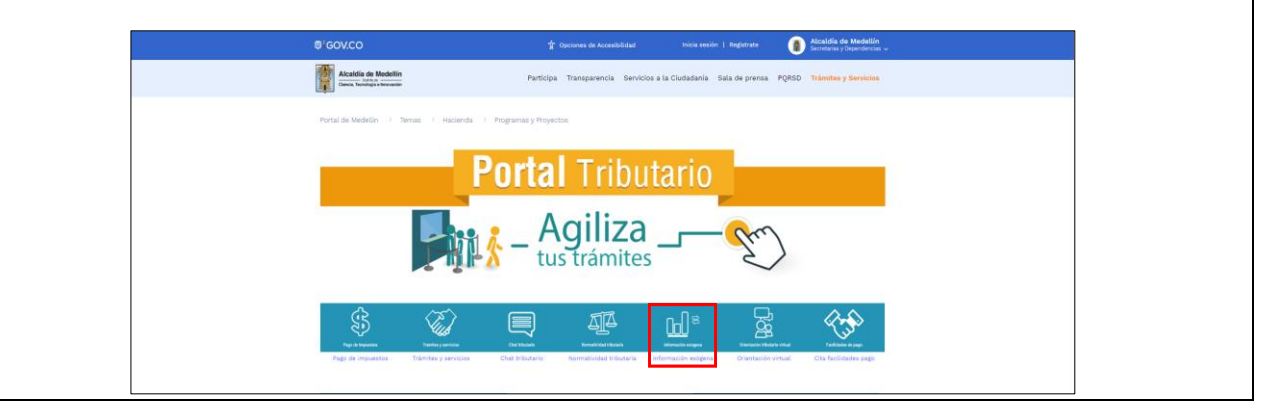

IN-GEHA-WW, Versión XX.

| Código: | IN-GEHA |
|---------|---------|
| Código: | IN-GEHA |
|         |         |

Versión: 01

# IN-GEHA Instructivo de Usuario para la Presentación de la Información Exógena ingresos obtenidos fuera del Distrito Especial de Ciencia, Tecnología e Innovación de Medellín

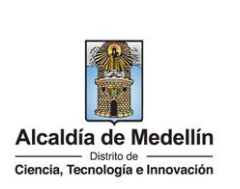

Desplace el mouse hacia la parte inferior de la pantalla hasta la sección **"ingresos obtenidos fuera del Distrito de Ciencia, Tecnología e Innovación de Medellín"**, debe hacer clic en la opción **"estructura"**, para descargar la plantilla de Excel, al igual que el **"instructivo"** que es la base para el diligenciamiento de la información.

| <ul> <li>Información de ingresos obtenidos por actividades excluidas o no sujetas y otros ingresos no gravados, d<br/>contribuyentes de Industria y Comercio, en el Distrito de Medellín<br/>Descarga aquí el instructivo</li> </ul> | educciones o exenciones de los |
|----------------------------------------------------------------------------------------------------|--------------------------------|
| Descarga aqui la <b>estructura</b><br>• Información de ingresos obtenidos fuera del Distrito de Ciencia, Tecnología e Innovación de Medellín.<br>Descarga aquí el instructivo<br>Descarga aquí la <b>estructura</b>                  |                                |

## 2. DILIGENCIAR PLANTILLA DE INFORMACIÓN EXÓGENA

Indique la información correspondiente a los ingresos obtenidos por fuera del Distrito de acuerdo con lo descrito en el artículo 4 de la Resolución. Se diligencia **un solo registro por cada Municipio** donde se recibió los ingresos. En archivo Excel dispuesto en el portal, encontrará ocho (8) campos distribuidos en la hoja *"ingresos fuera del Distrito"*. A continuación, se presenta un ejemplo de diligenciamiento de la información:

|             | 2. Tipo 3. Número |                | Tipo 3. Número 4. Nombres y Apellidos ó Razón Social |           | 5. Ingresos             | 6. Código de                        | 7. Código Municipio    | 8. Código CIIU de   |      |
|-------------|-------------------|----------------|------------------------------------------------------|-----------|-------------------------|-------------------------------------|------------------------|---------------------|------|
| 1. Vigencia | Documento         | Identificación | Nombre o Razón<br>Social                             | Apellidos | Brutos por<br>Municipio | Departamento<br>(Homologación DANE) | (Homologación<br>DANE) | Actividad Principal |      |
|             | 2022              |                |                                                      |           |                         | 1000000                             | 5                      | 5002                | 1030 |
|             | 2022              |                |                                                      |           |                         | 30000000                            | 8                      | 8001                | 710  |

- 1. En el campo **"Vigencia"**, se digita el año relacionado con la información exógena que se va a presentar. Para la presente vigencia se reporta 2022, sin separaciones, puntos o comas.
- **2.** En el campo **"Tipo Documento"**, se determina según la siguiente tabla, relacionando el número "ID" como corresponda. Si no dispone de esta información deje en blanco.

| ID | Definición            |
|----|-----------------------|
| 1  | NIT                   |
| 2  | Cédula de ciudadanía  |
| 3  | Cédula de extranjería |
| 4  | Pasaporte             |
| 5  | Tarjeta de identidad  |
| 6  | Otros                 |

IN-GEHA-WW, Versión XX.

# IN-GEHA Instructivo de Usuario para la Presentación de la Información Exógena ingresos obtenidos fuera del Distrito Especial de Ciencia, Tecnología e Innovación de Medellín

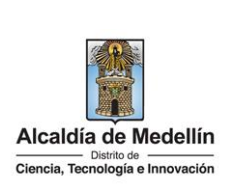

- **3.** En el campo **"Número Identificación"**, se diligencia con un máximo de 11 dígitos, sin puntos ni comas. Si no dispone de esta información deje en blanco.
- 4. En el campo "Nombres y apellidos o razón social", diligencia conforme a los siguientes parámetros:
  - **Nombres o razón social:** Se diligencia la razón social o el nombre sin apellidos, con un máximo de 60 caracteres. Si no dispone de esta información deje en blanco.
  - Apellidos: se diligencia los apellidos (si aplica) con un máximo de 30 caracteres. Este campo No es obligatorio para el tipo de documento de identificación "NIT". Si no dispone de esta información deje en blanco.
- 5. El campo "Ingresos Brutos por Municipio", se diligencia el valor total de Ingresos correspondiente a un registro por cada Municipio. Campo numérico, positivos enteros sin separaciones como puntos o comas, no utilizar signo pesos (\$) y reportar los valores sin decimales.
- 6. En el campo "Código de Departamento (Homologación DANE)", digite el código del departamento de Colombia donde se obtuvo el ingreso o se realizó la actividad económica. Registro numérico con máximo 2 dígitos. Validar conforme al listado de departamentos según el origen de datos del DANE, el cual puede visualizar en el siguiente link:

## Código departamentos:

https://www.dane.gov.co/files/censos/resultados/NBI\_total\_cab\_resto\_mpio\_nal\_31dic08.xls

7. En el campo "Código Municipio (Homologación DANE)", digite el código del municipio o distrito de Colombia donde se obtuvo el ingreso o se realizó la actividad económica. Este campo es un registro numérico con máximo de 5 dígitos. Validar que los dos primeros dígitos del municipio o distrito, coincidan con los dos dígitos de la tabla de Departamentos. (Verificar que el Municipio si corresponda al Departamento):

### Código Municipios:

https://www.dane.gov.co/files/censos/resultados/NBI\_total\_cab\_resto\_mpio\_nal\_31dic08.xls

8. El campo "Código CIIU de actividad principal", corresponde al código numérico de la actividad económica principal declarada en cada Municipio.

IN-GEHA-WW, Versión XX.

La impresión o copia magnética de este documento se considera "COPIA NO CONTROLADA". Sólo se garantiza la actualización de esta documentación en el sitio ISOLUCIÓN Alcaldía de Medellín.

| Código: IN-GEHA<br>Versión: 01    | IN-GEHA Instructivo de Usuario para la<br>Presentación de la Información Exógena<br>ingresos obtenidos fuera del Distrito<br>Especial de Ciencia, Tecnología e |              |  |
|-----------------------------------|----------------------------------------------------------------------------------------------------|--------------|--|
|                                   | Innovación de Medellín                                                                                                    |              |  |
| 3. CARGUE DE LA IN                | NFORMACIÓN EN LA PLATAFORMA WEB                                                                                                    |              |  |
| <b>3.1</b> Se hace<br>Innovacio   | clic sobre la opción <b>"ingresos obtenidos fuera del Distrito de Ciencia, 1</b><br>ón de Medellín", para reportar información exógena.                        | Fecnología e |  |
| Descarga a<br>Descarga a          | ación de ingresos obtenidos fuera del Distrito de Ciencia, Tecnología e Innovación de Medellin.<br>aquí el instructivo<br>aquí la estructura                   |              |  |
| <b>3.2</b> Se diliger             | ncia su usuario y contraseña para iniciar el cargue de información.                                                                                            |              |  |
| R COV                             | CO de prociser de Accesibilidad Inicia sestión   Bestistede 💽 Alcaldía de Medellán                                                                             |              |  |
|                                   | Catalia de Modellin         Participa Transparencia Servicios a la Ciudadania Sala de prensa PQRSD Tràmites y Servicios                                        |              |  |
|                                   | Ingresa tus datos para iniciar sesión<br>Usuario<br>Contraseña<br>INGRESAR<br>Registrate 201vidó su contraseña?                                                |              |  |
| <b>3.3</b> En la pla<br>archivo". | taforma WEB, diríjase a la pestaña " <i>Información</i> " y haga clic en el botón                                                                              | "Seleccionar |  |
| Infor                             | mación Exógena Ingresos Obtenidos Fuera del Distrito de Medellín                                                                                               |              |  |
| Inform                            | cionar archivo Ninguno archivo selec.                                                                                                    |              |  |
|                                   | LIMPIAR                                                                                                    |              |  |
| <b>3.4</b> Se selecci             | iona el archivo correspondiente y se da clic en <i>"Abrir"</i> .                                                                                               |              |  |

IN-GEHA-WW, Versión XX.

Código: IN-GEHA

Versión: 01

IN-GEHA Instructivo de Usuario para la Presentación de la Información Exógena ingresos obtenidos fuera del Distrito Especial de Ciencia, Tecnología e Innovación de Medellín

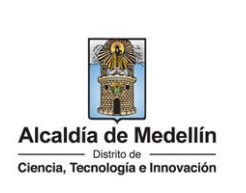

| occectoriar                             | archivo Ninguno archivo selec.                                                                                                    |
|-----------------------------------------|----------------------------------------------------------------------------------------------------|
| C Abrir                                 | ×                                                                                                    |
| $\leftarrow \rightarrow \cdot \uparrow$ | 🔜 « 4Pruebas » Ingresos obtenidos fuera del Distrito (Art.4) 🛛 🗸 🖏 🔎 Buscar en Ingresos obtenido                                                                                  |
| Organizar 👻                             | Nueva carpeta 🔠 👻 🔟 👔                                                                                                    |
| Acceso rápio                            | Nombre     Fecha de modificación     Tipo     Tamaño       Jo     S #     Estructura_Ingre_fuera_Distrito art DI.4.xlsx     29/05/2023 9:22 a. m.     Hoja de cálculo d     10 KB |
| Descargas     Imágenes     2021         |                                                                                                    |
|                                         | V     Nombre: Hoja de cálculo de Microsoft E> ∨     Abrir ▼ Cancelar                                                                                                    |
|                                         |                                                                                                    |
| 3.5 Se confirm                          | ia la pestaña con el archivo cargado.                                                                                                    |
|                                         |                                                                                                    |
|                                         | Información Exógena Ingresos Obtenidos Fuera del Distrito de Medellín                                                                                                    |
|                                         | Informanián                                                                                                    |
|                                         | Información                                                                                                    |
|                                         | Seleccionar archivo Estructura_Ingre_ fuera_Distrito art DI.4.xlsx                                                                                                    |
|                                         | LIMPIAR ENVIAR                                                                                                    |
|                                         |                                                                                                    |
| <b>3.6</b> Haga clic e                  | en el botón "ENVIAR" ubicado en la parte inferior de la ventana.                                                                                                    |
|                                         |                                                                                                    |
|                                         | Información Exógena Ingresos Obtenidos Fuera del Distrito de Medellín                                                                                                    |
|                                         | Información                                                                                                    |
|                                         | Seleccionar archivo Estructura Ingre fuera Distrito art DL4 viev                                                                                                    |
|                                         | estactoral alle deta practo at practos                                                                                                    |
|                                         | LIMPIAR                                                                                                    |
|                                         |                                                                                                    |
|                                         |                                                                                                    |
| El sistema real                         | izará la validación de la información.                                                                                                    |

IN-GEHA-WW, Versión XX.

| Código: IN-GEHA | IN-GEHA Instructivo de Usuario para la<br>Presentación de la Información Exógena |                                              |
|-----------------|----------------------------------------------------------------------------------|----------------------------------------------|
| Versión: 01     | ingresos obtenidos fuera del Distrito                                            |                                              |
|                 | Especial de Ciencia, Tecnología e                                                | Distrito de Ciencia, Tecnología e Innovación |
|                 | Innovación de Medellín                                                           |                                              |

|                            | Salaccionar archivo Estructura Joura fuere Distrito art DL4 viev                                                                                                    |
|----------------------------|----------------------------------------------------------------------------------------------------|
|                            | Se detectaron inconsistencias en la información                                                                                                    |
|                            | LIMPIAR                                                                                                    |
|                            |                                                                                                    |
|                            | información de ingresos obtenidos fuera del Distrito de Medellín                                                                                                    |
|                            | A5: La vigencia es incorrecta                                                                                                    |
|                            | 86: Debe ser un número entero entre 1 y 6<br>C6: El formato de la celda es incorrecto, debe ser numérico de min. 3 v máx. 11 digitos                                                                                                    |
|                            | E6: Campo obligatorio, debe ser texto de máx. 60 caracteres<br>H6: El código município no es válido                                                                                                    |
|                            | C7: El formato de la celda en incorrecto, debe zer numérico de min. 7 u máx. 11 distace                                                                                                    |
|                            |                                                                                                    |
|                            |                                                                                                    |
| Dichas corre               | ecciones se realizan en la plantilla o estructura de Excel inicialmente diligencia                                                                                                    |
| información                | del error remite a las coordenadas de la celda o campo a corregir; para el caso "Al                                                                                                    |
| – "C6" – "H                | 6", etcétera, vaya hasta estas ubicaciones respectivas, corrija el dato allí consi                                                                                                    |
| guarde los c               | ambios sobre la plantilla en Excel, luego repita los pasos desde el numeral <b>3.3</b> .                                                                                                    |
| 0                          |                                                                                                    |
| Al cargar la i             | información se valida el archivo                                                                                                    |
| Al Calgal la l             |                                                                                                    |
|                            |                                                                                                    |
| Asi mismo, a               | al momento de evaluar la información, la aplicación suspende las validaciones si c                                                                                                    |
| errores en la              | as primeras 5 filas (estas no tienen que estar consecutivas).                                                                                                    |
|                            |                                                                                                    |
| Una vez se                 | corrijan los errores en la plantilla de Excel especificada, vuelva al Portal donde                                                                                                    |
|                            | anteriormente y de clic en el botón "LIMPIAP" para que se actualico el código. Pu                                                                                                    |
| información                | antenomente y de che en el poton LiviriAn, para que se actualite el coulgo. Re                                                                                                    |
| información<br>pasos desde | el numeral <b>3.3</b> .                                                                                                    |
| información<br>pasos desde | el numeral <b>3.3</b> .                                                                                                    |
| información<br>pasos desde | el numeral <b>3.3</b> .                                                                                                    |
| información<br>pasos desde | el numeral <b>3.3</b> .                                                                                                    |
| información<br>pasos desde | el numeral <b>3.3</b> .                                                                                                    |
| información<br>pasos desde | el numeral <b>3.3</b> .                                                                                                    |
| información<br>pasos desde | el numeral 3.3.                                                                                                    |
| información<br>pasos desde | el numeral 3.3.                                                                                                    |
| información<br>pasos desde | anteriormente y de chi en el boton "LinviriAA", para que se actualice el coulgo. Re<br>e el numeral 3.3.                                                                                                    |
| información<br>pasos desde | el numeral 3.3.                                                                                                    |
| información<br>pasos desde | el numeral 3.3.                                                                                                    |
| información<br>pasos desde | antenomiente y de circ en el boton "LinviPiAN", para que se actualite el coulgo. Re e el numeral 3.3.  formación Exógena Ingresos Obtenidos Fuera del Distrito de Medellín  formación Seleccionar archivo Estructura_Ingre_fuera_Distrito art DI.4.xlsx Es detectarse locensidencias en la información  iumpian  contación de ingresos obtenidos fuera del Distrito de Medellín  contación de ingresos obtenidos fuera del Distrito de Medellín  contación de ingresos obtenidos fuera del Distrito de Medellín  contación de ingresos obtenidos fuera del Distrito de Medellín  contación de ingresos obtenidos fuera del Distrito de Medellín  contación de ingresos obtenidos fuera del Distrito de Medellín  contación de ingresos obtenidos fuera del Distrito de Medellín  contación de ingresos obtenidos fuera del Distrito de min. 3 y máx. 11 digitos  compo obligatorio, debe aer fueto de máx. 60 caracteres  cla colgo município no es valido |
| información<br>pasos desde | el numeral 3.3.                                                                                                    |

IN-GEHA-WW, Versión XX.

Г

La impresión o copia magnética de este documento se considera "COPIA NO CONTROLADA". Sólo se garantiza la actualización de esta documentación en el sitio ISOLUCIÓN Alcaldía de Medellín.

1

| Código: IN-GEHA | IN-GEHA Instructivo de Usuario para la<br>Presentación de la Información Exógena |                                  |  |  |
|-----------------|----------------------------------------------------------------------------------|----------------------------------|--|--|
| Versión: 01     | ingresos obtenidos fuera del Distrito                                            |                                  |  |  |
|                 | Especial de Ciencia, Tecnología e                                                | Ciencia, Tecnología e Innovación |  |  |
|                 | Innovación de Medellín                                                           |                                  |  |  |

|                                                                                                    | Información Exógena Ingresos Obtenidos Fuera del Distrito de Medellín                   |  |
|----------------------------------------------------------------------------------------------------|-----------------------------------------------------------------------------------------|--|
|                                                                                                    | Información                                                                             |  |
|                                                                                                    | Seleccionar archivo Ninguno archivo selec.                                              |  |
|                                                                                                    | LIMPIAR ENVIAR El proceso ha finalizado correctamente                                   |  |
| Se da por terminado el trámite cuando la validación del cargue de información sea exitosa con el mensaje: " <i>el proceso ha finalizado correctamente</i> ".                                                                                |                                                                                         |  |
| Tiempo promed                                                                                                    | El tiempo promedio de ingreso al Portal Web y cargue de la información es de 30 minutos |  |
|                                                                                                    | aproximadamente.                                                                        |  |
| Requisitos y documentos:                                                                                                    |                                                                                         |  |
| Son necesarias las siguientes características en el equipo desde el cual se realizará el trámite:<br>• Ontimizado para Google Chrome                                                                                                    |                                                                                         |  |
| Adobe Reader versión actualizada                                                                                                    |                                                                                         |  |
| Access a Internet                                                                                                    |                                                                                         |  |
|                                                                                                    |                                                                                         |  |
| Costos y pagos:                                                                                                    |                                                                                         |  |
| • N/A                                                                                                    |                                                                                         |  |
| Normas asociadas:                                                                                                    |                                                                                         |  |
| De conformidad con la Resolución 202350037010 del 10 de mayo del 2023, la entrega de la información exógena deberá realizarse con fechas máximas entre los días 26 de junio y 10 de julio de 2023 de acuerdo con el dígito de verificación. |                                                                                         |  |
| Recuerde que:                                                                                                    |                                                                                         |  |
| La información se entrega únicamente a través del Portal Institucional del Distrito Especial de Ciencia, Tecnología<br>e Innovación de Medellín.                                                                                            |                                                                                         |  |
| Trámites y servicios relacionados:                                                                                                    |                                                                                         |  |
|                                                                                                    |                                                                                         |  |

• N/A

IN-GEHA-WW, Versión XX.